## 【Springer Value Link (Springer Nature)】の学外利用について

リモートアクセスを登録すると、学外からの利用が可能になります。

## 個人アカウントの作成(リモートアクセス登録)

- 1. 学内ネットワークに接続された PC から Springer Value Link にアクセス。
- 2. トップページ右上の"Sign up/Log in"をクリック。
- "Don't have an account?"の下欄に次のルールに従い必要事項を入力。
  First name, Last name 氏名をアルファベットで入力してください。
  E-mail Address eiyo アドレス を入力してください。
  Password 6 文字以上でアルファベット及び数字を1 文字以上含めてください。
- 4. "Your account has been successfully created" が表示されたら登録完了。

## 個人アカウントでのログイン

- 1. Springer Value Link にアクセスし、右上の"Sign up/Log in"をクリック。
- 2. ユーザー登録したメールアドレスとパスワードを入力し、"Log in"をクリック。
- 3. 終了する際は、右上のユーザー名をクリックし、"Logout"。